دليل إرشادي خطوة بخطوة

| )STRA 🧡                                | Fahrplan              | Fahrkarten & Preise           | Service Unternehmen | Korriere Aktuelles | Q   ENG |
|----------------------------------------|-----------------------|-------------------------------|---------------------|--------------------|---------|
|                                        |                       | Fahrkarten online kauf        | en                  |                    |         |
| Dein Weg zun                           |                       | Deutschlandticket<br>Mein Abo |                     |                    |         |
| Deutschlandt                           | icket                 | Preisübersicht                |                     |                    |         |
|                                        |                       | Fahrkartensortiment           | ~                   |                    |         |
| Hier erhältst du weitere Informationen |                       | Jobtickets                    |                     |                    | 0       |
|                                        |                       | Kooperationsangebote          | · ·                 |                    | 0       |
|                                        |                       | Weitere Angebote              | ~ <u> </u>          |                    |         |
|                                        |                       | Wo gibt es Fahrkarten?        |                     |                    |         |
| 02 03 ③                                |                       | Fahrt FAQ                     |                     |                    |         |
| Fahrplanauskunft Abfahr                | ten <u>Verkehrsme</u> | ldungen                       |                     |                    |         |
| O Start                                | ③ 0 2el               |                               | * 💿 Abfohrt: Jetzt  | Suchen             |         |
|                                        |                       |                               |                     |                    |         |

تفضل بزيارة الموقع الإلكتروني <u>www.uestra.de</u> وانقر على "Fahrkarten & Preise" "التذاكر والأسعار"، ثم انقر على "Deutschlandticket" "تذكرة ألمانيا". أو انتقل مباشرة إلى الموقع الإلكتروني <u>www.uestra.de/deutschlandticket</u>.

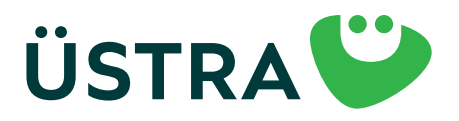

دليل إرشادي خطوة بخطوة

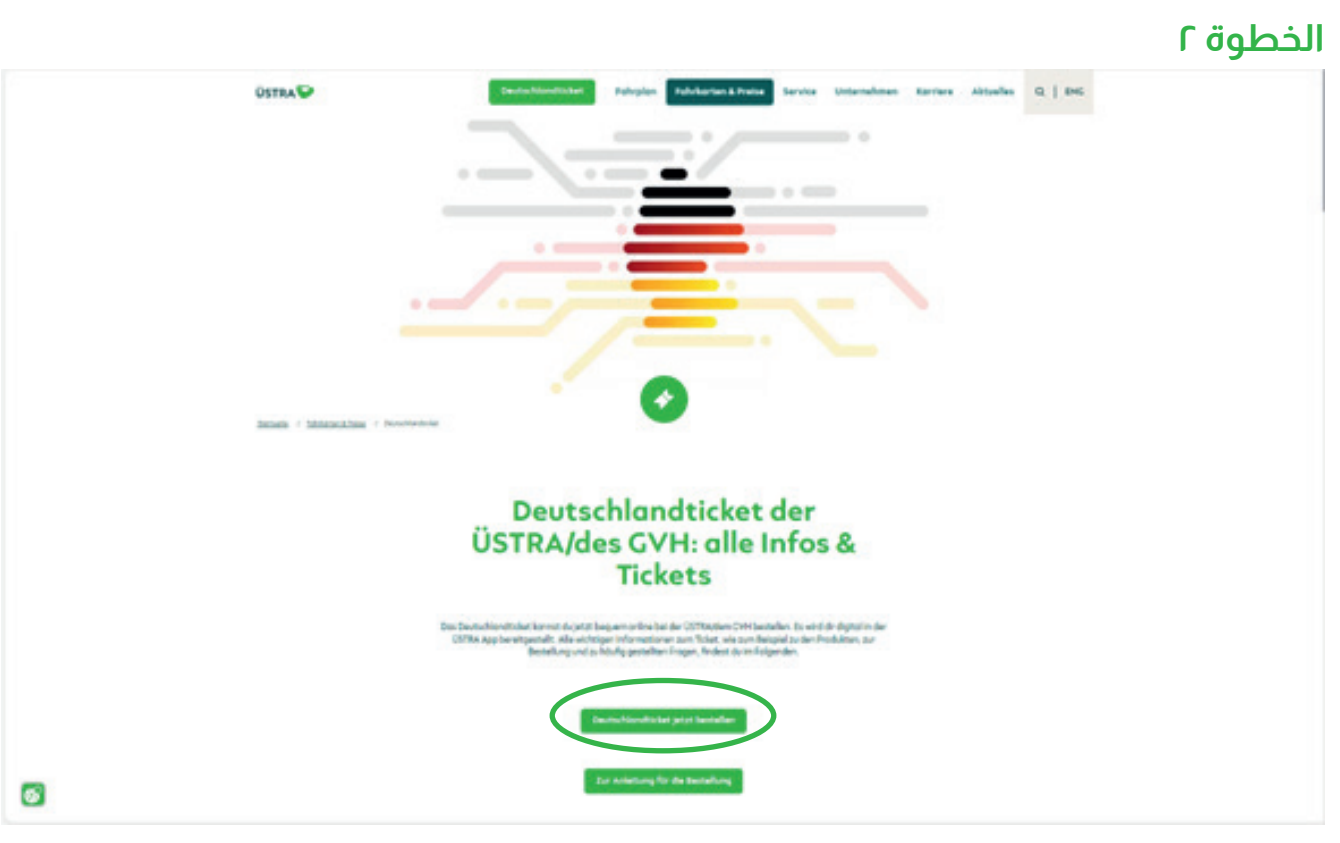

قم بالتمرير لأسفل وانقر على "Deutschlandticket jetzt bestellen" "طلب تذكرة ألمانيا الآن".

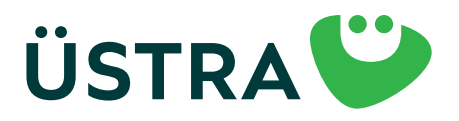

دليل إرشادي خطوة بخطوة

#### الخطوة ٣

| Public                                                                                                    | Restricte angelen                                                  | Restorfeday       |  |
|----------------------------------------------------------------------------------------------------|--------------------------------------------------------------------|-------------------|--|
|                                                                                                    |                                                                    | Produktourswohl   |  |
|                                                                                                    |                                                                    |                   |  |
| D-Ticket (Abil)                                                                                                    |                                                                    |                   |  |
|                                                                                                    |                                                                    | Nutzermedium      |  |
| with the last water and the last the last the last line with the                                                                                             | (and and other of Charles and share)                               |                   |  |
| O Rendymater in the Date App (OE and Andresis @ Dates, Core Day                                                                                              | Raria (Mini per Post sugmented)                                    |                   |  |
| Workstratere Orginante                                                                                                    |                                                                    |                   |  |
| Were the benefits are thighterly hash, gib has there in an                                                                                                   |                                                                    |                   |  |
| Nones Softe Institute de Institut I adve ann Digital le auf Serier I                                                                                         | namen sungegeben wurder aufs, anfelte bie für die mathemeit 16.00. |                   |  |
|                                                                                                    |                                                                    | Gültişkeitəbeşinn |  |
| Water and the Descention design operand                                                                                                    |                                                                    |                   |  |
| Instantiae 2004                                                                                                    |                                                                    |                   |  |
| Bernafie dein Albo nuf der Dispisarie spittentere (bis zum 1 eines Monstis, di                                                                               | ent & de la boundierdoiler winnenig om richter Mont ehdte          | 0.1               |  |
|                                                                                                    |                                                                    |                   |  |
|                                                                                                    |                                                                    | Hinweis           |  |
|                                                                                                    |                                                                    |                   |  |
| · deutschland vert in high- und begrend verlets avauchtedlich in der )                                                                                       | Properties a                                                       |                   |  |
| <ul> <li>Aur for de out des fatzlears emptragene ferren und en note chert<br/>of des textes for aller the statement of an and an and an and aller</li> </ul> | nights                                                             |                   |  |
| · Aur susminal mit anwir prefichen (ublishingungs                                                                                                    |                                                                    |                   |  |
| Ingine to formationer fident de ber                                                                                                    |                                                                    |                   |  |
| D-Ticket (Hornewer social)                                                                                                    |                                                                    |                   |  |
| D-Tuket (Hennever Ehrenomit)                                                                                                    |                                                                    |                   |  |
| D-Ticket CVH Semester Tüpgrode                                                                                                    |                                                                    |                   |  |
| Monotokorte                                                                                                    |                                                                    |                   |  |
| Monetakerte Regionalterif                                                                                                    |                                                                    |                   |  |
|                                                                                                    |                                                                    |                   |  |
|                                                                                                    |                                                                    |                   |  |
| Deutschlandticket                                                                                                    |                                                                    |                   |  |
| ab Chaterie                                                                                                    |                                                                    |                   |  |
| 6 49.00                                                                                                    |                                                                    |                   |  |
|                                                                                                    |                                                                    |                   |  |

اختر المنتج المرغوب.

بالنسبة لـDeutschlandticket المُخفضة، يجب تحميل المستندات التي تثبت الأهلية كصورة أو ملف ممسوح ضوئيًا (الحد الأقصى لحجم الصورة: ٢ ميجابايت). ملاحظة: بطاقة ÜSTRA الذكية متاحة فقط للفئات "D-Ticket, Abo" "تذكرة ألمانيا (الاشتراك)"، و "D-Ticket, Hannover sozial" تذكرة ألمانيا (هانوفر الاجتماعية)" و "D-Ticket, Hannover Ehrenamt "تذكرة ألمانيا (هانوفر للمتطوعين)".

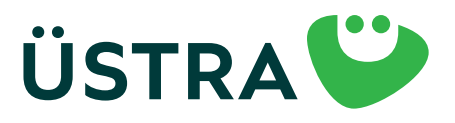

دليل إرشادي خطوة بخطوة

|                                        |                                                           |                                                               | الخطوة ٤         |
|----------------------------------------|-----------------------------------------------------------|---------------------------------------------------------------|------------------|
| Produkt                                | Persönliche Angeben                                       | Bankverbindung                                                | Bestellübersicht |
|                                        | Persön                                                    | liche Angaben                                                 |                  |
| Annada '                               |                                                           |                                                               |                  |
|                                        |                                                           |                                                               | ч                |
| Voncere *                              |                                                           | Nachname 1                                                    |                  |
|                                        |                                                           |                                                               |                  |
| Strafa'                                |                                                           | Havonymmer *                                                  |                  |
|                                        |                                                           |                                                               |                  |
| RI.                                    | Ore .                                                     |                                                               |                  |
|                                        |                                                           |                                                               |                  |
|                                        | w Month                                                   | v 3.0v                                                        |                  |
| اذا كات احتك اشتباك قائم               |                                                           | Telefoniscost                                                 |                  |
| بداخان فيفاقهم بهذه الخطمة             |                                                           |                                                               |                  |
| أدخل يقو اشتراكك هنا.                  |                                                           | Email wiederhalen '                                           |                  |
|                                        |                                                           |                                                               |                  |
| At the Follytherechtigues              | in der ÜSTRA App engezeigt wird, beachte bitte im Kundenk | onto der ÜSTRA App die identische E-Mol Adresse zu verwenden. |                  |
|                                        |                                                           |                                                               |                  |
|                                        | Bisherio                                                  | Abonnement                                                    |                  |
|                                        |                                                           |                                                               |                  |
| 🗆 ich möchte mein bestehendes Abonn    | ement kündigen                                            |                                                               |                  |
|                                        | N                                                         | utzer"in                                                      |                  |
| # Cohekorte int für mich               |                                                           |                                                               |                  |
| Of ahrkarta lat für eine ondere Person |                                                           |                                                               |                  |

يُرجى استخدام عنوان البريد الإلكتروني ذاته عند الطلب والتسجيل في التطبيق، حتى نتمكن من ربط تذكرتك.

إذا كنت مجرد الشخص "Zahler" "الدافع" لقيمة الاشتراك، يرجى إدخال بياناتك هنا. ثم انقر على "Fahrkarte ist für eine andere Person" "التذكرة لشخص آخر". ويتم إدخال البيانات الشخصية للمستخدم في الصفحة التالية.

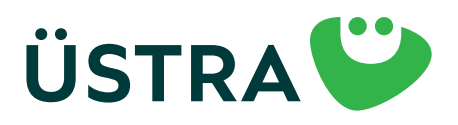

دليل إرشادي خطوة بخطوة

الخطوة ٥

|                                                                                                    |   |       | Nutzer*in           |   |                   |   |
|----------------------------------------------------------------------------------------------------|---|-------|---------------------|---|-------------------|---|
| Gfahrkorte ist für mich<br># Eahrkorte ist für eine andere Person                                              |   |       |                     |   |                   |   |
| Asrede '                                                                                                    |   |       |                     |   |                   |   |
|                                                                                                    |   |       |                     |   |                   | ~ |
| Vornome*                                                                                                    |   |       | Nochname 1          |   |                   |   |
|                                                                                                    |   |       |                     |   |                   |   |
|                                                                                                    |   |       | Housnummer*         |   | Adresszusotz      |   |
|                                                                                                    |   |       | 2.8.%               |   | 2.8. Im Hinterhol |   |
| یرجی البادد من عدم وجر                                                                                         |   | Ort 1 |                     |   |                   |   |
| حيث قد يؤدى ذاكرا الطر                                                                                         |   |       |                     |   |                   |   |
| لا المالية المالية المالية المالية المالية المالية المالية المالية المالية المالية المالية المالية المالية الم |   |       |                     |   |                   |   |
|                                                                                                    | ~ | Menot |                     | ~ | July              | ÷ |
|                                                                                                    |   |       | Telefon (Hobil)     |   |                   |   |
| Email :                                                                                                    |   |       | Empli wiederholen - |   |                   |   |
|                                                                                                    |   |       |                     |   |                   |   |

يُرجى استخدام عنوان البريد الإلكتروني ذاته للمستخدم المُسجل في التطبيق.

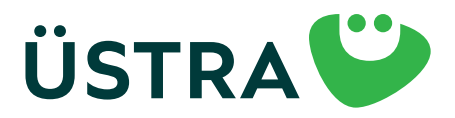

دليل إرشادي خطوة بخطوة

Jäohill

| Produk                                                      | 8                                                                                                    | Perubsik/se Angolsen                                                                                                    | Bankverbindung                                                                                                    | Bestellübersicht                   |
|-------------------------------------------------------------|----------------------------------------------------------------------------------------------------|----------------------------------------------------------------------------------------------------|----------------------------------------------------------------------------------------------------|------------------------------------|
|                                                             |                                                                                                    | Bankvert                                                                                                    | bindung                                                                                                    |                                    |
| Kantolnhal                                                  | berte 1                                                                                                    |                                                                                                    |                                                                                                    |                                    |
|                                                             |                                                                                                    |                                                                                                    |                                                                                                    |                                    |
|                                                             |                                                                                                    |                                                                                                    |                                                                                                    |                                    |
| BC .                                                        |                                                                                                    |                                                                                                    |                                                                                                    |                                    |
|                                                             | al al optimizer                                                                                                    |                                                                                                    |                                                                                                    |                                    |
| یُرجی کتابة رمز ال<br>بأحرف کبیرة دائن<br>سیمیری<br>الاسیری | Mandotes för viederiskover<br>unche Verlehrsbetriebe Ak<br>6. 30753 Hennever<br>elifikationsummer DCH222<br>eng Wi8D SEPARAT MITCHT<br>endehnige ihn die ÖSTRA Henneve<br>chelhister führen einzulehen. Ich is<br>und Schriftferm <sup>4</sup><br>ichts hiermit ouf die Ertellung eine | Mandat für die SEP<br>de Zahlungen *<br>tiengesellschaft<br>100000269700<br>1.7<br>rsche Verkehrsbetriebe Aktiengesellschaft (hendelnd sis CV)<br>rise die Vertrogsportner in für die Einheihung oder Verpfliche<br>schriftlichen SEPA-Mandates. | A-Basislastschrift<br>"Abonnementzentrein), des jeweilige tarifiche Fahrgeld und die<br>ingen aus dem Abonnementvertreg. | sanstigen Betröge van meinem Konta |
| strait pr<br>Ex words<br>Hitmails                           | ethe holds<br>noch kin frodukt ausgewählt<br>Die Bezehlung ist ausschließlich pr                                                                                                    | r 1874. Lautschriftvarfahran möglich.                                                                                                    |                                                                                                    |                                    |
| Zuri                                                        | xk                                                                                                    |                                                                                                    |                                                                                                    | weiter                             |

أكمل الطلب ببيانات الدفع الخاصة بك.

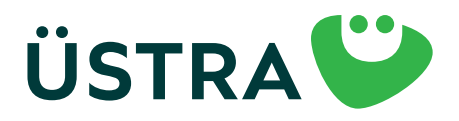

دليل إرشادي خطوة بخطوة

Väalaall

|                                                                                                    |                                                                                                    |                                                                                                    | v                                                              |
|----------------------------------------------------------------------------------------------------|----------------------------------------------------------------------------------------------------|----------------------------------------------------------------------------------------------------|----------------------------------------------------------------|
| Produkt                                                                                                    | Persönliche Angoben                                                                                                    | Bankvarbindung                                                                                                    | Bestellthersicht                                               |
|                                                                                                    | Bestellüt                                                                                                    | persicht                                                                                                    |                                                                |
| Gewähltes Produkt<br>Des Abimmenent verlöngert sich von Manat bille                                                        | nnt, vervikere Kindigung pentil der folgenden <u>Bedonunger</u> erfolgt.                                                                   |                                                                                                    | Inter                                                          |
| Persönliche Doten                                                                                                    |                                                                                                    |                                                                                                    | Inter                                                          |
| Bankvarbindung                                                                                                    |                                                                                                    |                                                                                                    | Index                                                          |
| ) ich skoptiere die Allgemeinen Geschäf                                                                                    | tabedingungen und die Datenachstaarklikrung von Mein Abo. *                                                                                |                                                                                                    |                                                                |
| Abonementbedingungen hole ich zur                                                                                          | Kanntnis genommen und erkanne diese in der jeweits gültigen Fo                                                                             | one of the second second second second second second second second second second second second second second s                             |                                                                |
|                                                                                                    | Kund*innen                                                                                                    | betreuung                                                                                                    |                                                                |
| Ich willige ein, dass die von mir angegeb<br>verwendet warden darf, um über aktue                                          | ene E-Molf-Adresse von der ÖSTRA Honnoversche Verkehrsbetr<br>In Produkte und Leistungen der <u>ÖSTRA</u> zu informieren. Diese Mo         | iebe Aktiengesellschoft (ÜSTRA) ovch noch meiner erfolgten Abor<br>Drahmen umfossen Informationen, Gewinnspiele, Umfragen und              | nement-Kündigung-gespeichert und<br>Neuigkeiten der ÜSTRA.     |
| Die ÜSTRA wird meine E-Mail-Adresse I                                                                                      | ir Eigenwerbung bzw. für die oben genannten Werbemaßnahme                                                                                  | n selbst verwenden und sie darüber hinaus an die CVH GeldH und                                                                             | regiobus CmbH weitergeben.                                     |
| Maine freiwillige Einwilligung konn ich j<br>Werbezwecke verorbeitet. Durch den W<br>Abonnements ist hierven nicht berührt | derseit mit Wirkung für die Zukunft per EMali an <u>undersufstand</u><br>iderruf der Einwilligung wird die Rechtmäßigkeit der bis dahin er | "dig wirklerrufen. Ab Zurgang der Wirklerrufsarklibrung werden meine<br>falgten Verorbeitrung nicht berührt. Die Verorbeitrung meiner Dote | o.g. Datun nicht mehr für o.g.<br>n.zur Vertragsobeicklung des |
| Weitere Informationen zur Verarbeitun<br>Detenschutzinformationen ÜSTRA <u>http</u>                                        | g von personenbazogenen Doten und zu den Betroffenenvechter<br>alliwow.uestra.deldatenschutzi                                              | findest du unten                                                                                                    |                                                                |
| Zurück                                                                                                    |                                                                                                    |                                                                                                    | Zohlungspflichtig bestellen                                    |
| *. plichelaid                                                                                                    |                                                                                                    |                                                                                                    |                                                                |

ستحصل هنا على ملخص لطلبك ويمكنك متابعة إكمال الطلب. بعد تقديم الطلب، ستتلقى رسالة بريد إلكتروني. يُرجى فتح الرابط المرفق وتأكيده. بعد ذلك، ستتلقى عبر البريد الإلكتروني أيضًا ملخصًا للطلب يمكنك طباعته. يجب تأكيد الرابط خلال ٢٤ ساعة. إذا لم تتلق رسالة بريد إلكتروني، يرجى التحقق من مجلد البريد العشوائي أيضًا.

إذا كنت قد طلبت بطاقة ÜSTRA الذكية، فستصلك عبر البريد قبل بداية صلاحيتها بوقت كافٍ.

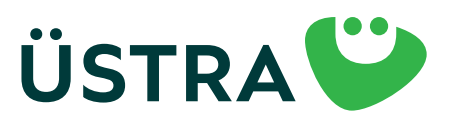

دليل إرشادي خطوة بخطوة

### الخطوة ٨

إذا كنت تستخدم التذكرة الرقمية عبر الهاتف المحمول، يرجى اتباع الخطوات التالية: قم بتنزيل تطبيق ÜSTRA من متجر التطبيقات.

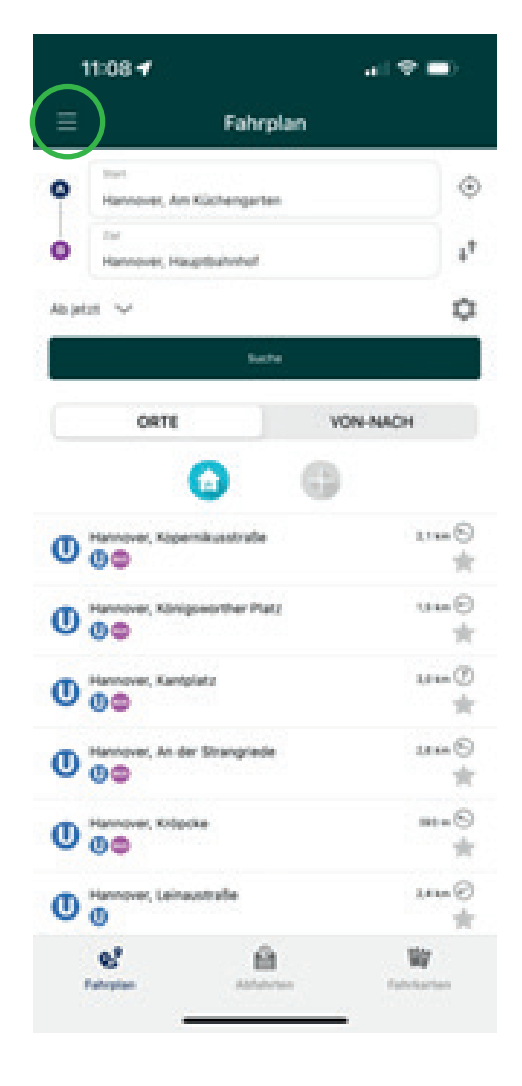

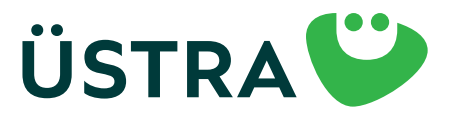

افتح "تطبيق ÜSTRA" على هاتفك الذكي.

انقر على الخطوط الثلاثة ثم اختر قسم "التذاكر".

إذا كنت مُسجلاً بالفعل في تطبيق ÜSTRA – يُرجى المتابعة إلى الخطوة ١٤.

دليل إرشادي خطوة بخطوة

### الخطوة ٩

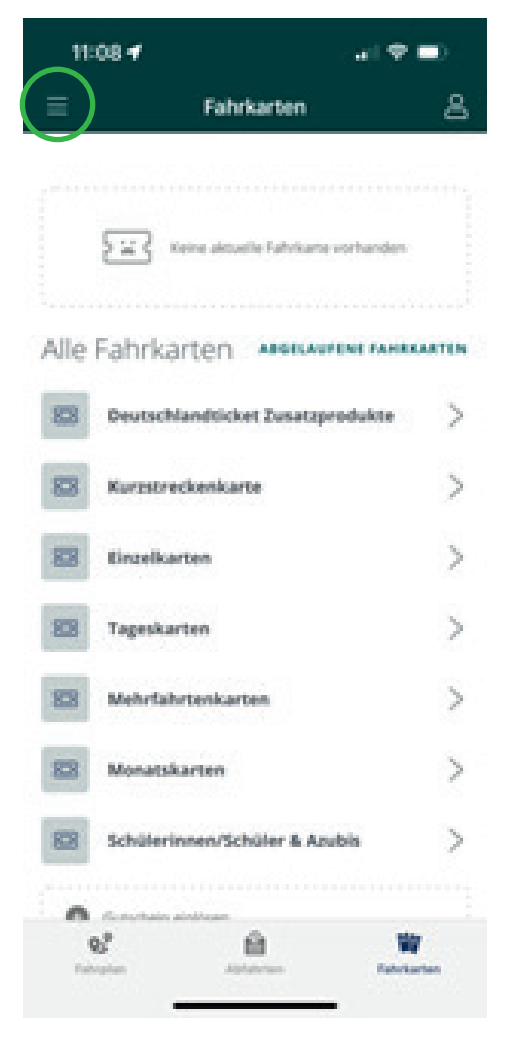

اختر رمز الملف الشخصي في الزاوية اليمنى العلوية. (رمز لذكر)

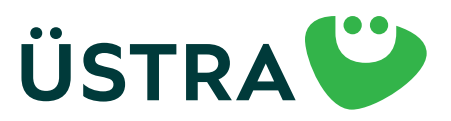

دليل إرشادي خطوة بخطوة

#### الخطوة ١٠

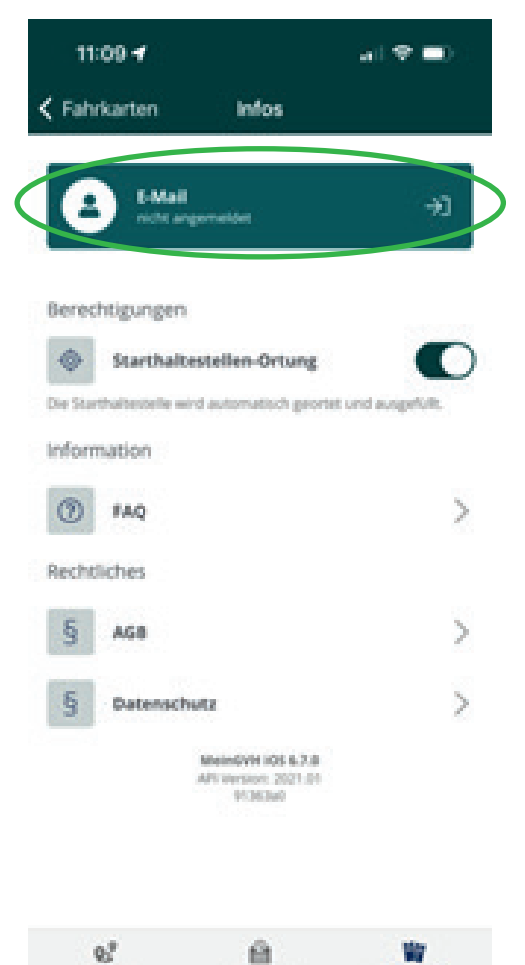

انقر على "E-Mail (nicht angemeldet) "البريد الإلكتروني (غير مسجل).

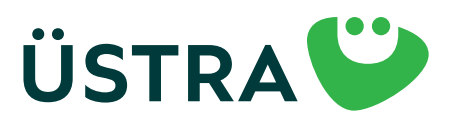

دليل إرشادي خطوة بخطوة

### الخطوة ١١

| 11:22 🕈  |                    | $_{a}(\Phi \blacksquare)$ |
|----------|--------------------|---------------------------|
| ( Infos  | Login              |                           |
| E-Mail   |                    |                           |
|          |                    |                           |
| Padswort |                    | 0                         |
| Passwort | PASSWORT VERSESSEN |                           |
| Passwort | LOGIN              |                           |
| Passwort | LOGIN              |                           |

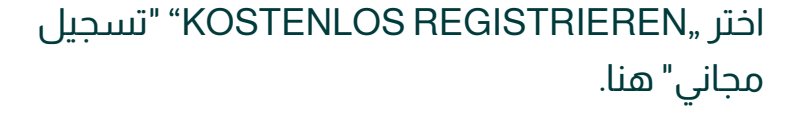

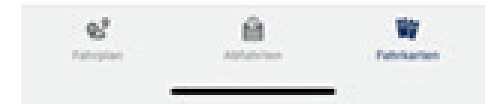

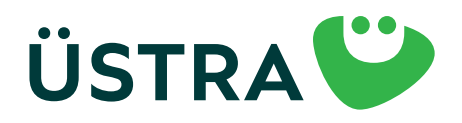

دليل إرشادي خطوة بخطوة

#### الخطوة ١٢

| Login Registrieren                              | la Tokonde (21 1842 80%<br>€ Login Registrieren | Logn Registrieren                      |
|-------------------------------------------------|-------------------------------------------------|----------------------------------------|
| Adressbuch<br>Topen Sie her, um the perstrikten | Scale                                           | Soranges                               |
| egistrierung                                    | Havs-Nr.                                        | Anterent                               |
| Herr Irou Divers                                | Haus-Nir-Zusatz                                 | Passwort Ø                             |
| Tasi                                            | 152                                             | Passwort (wiederh.)                    |
| Vorname                                         | Sadt                                            | tch alcoptions die <u>Algemennen</u>   |
| Nachname                                        | Deutschland     Land                            | th algeptiere die Daterschutzenklänung |

أدخل بياناتك الشخصية هنا. مهم: يُرجى استخدام عنوان البريد الإلكتروني ذاته عند الطلب والتسجيل في التطبيق، حتى نتمكن من ربط تذكرتك.

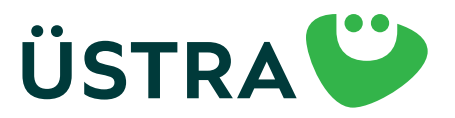

دليل إرشادي خطوة بخطوة

#### الخطوة ١٣

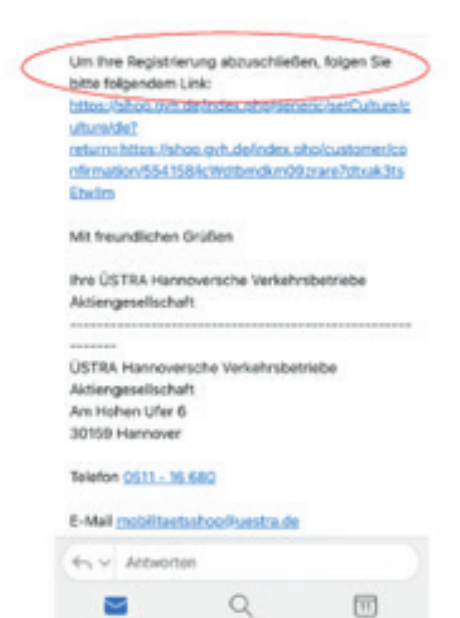

بعد إتمام التسجيل، ستتلقى رابط تأكيد على عنوان البريد الإلكتروني المحدد، ويرجى النقر عليه خلال ٢٤ ساعة.

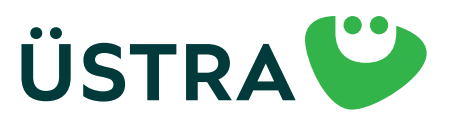

دليل إرشادي خطوة بخطوة

#### الخطوة ١٤

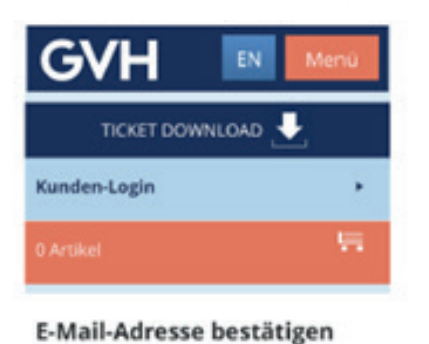

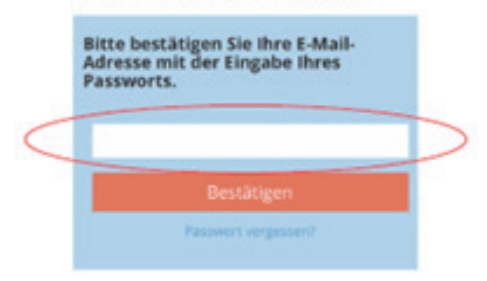

بمجرد النقر على رابط التأكيد، سيتم توجيهك إلى صفحة متجر خدمات النقل ÜSTRA/GVH، حيث تقوم بتأكيد عنوان بريدك الإلكتروني عن طريق إدخال كلمة المرور التي تم تعيينها للتو. بعد ذلك، يمكنك مغادرة/إغلاق صفحة متجر خدمات النقل GVH. لن يتم إعادة التوجيه تلقائيًا أو أي شيء من هذا القبيل في هذه الخطوة.

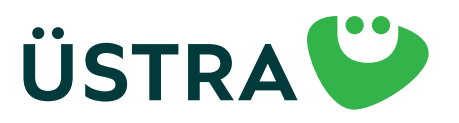

### دليل إرشادي خطوة بخطوة

### الخطوة ١٥

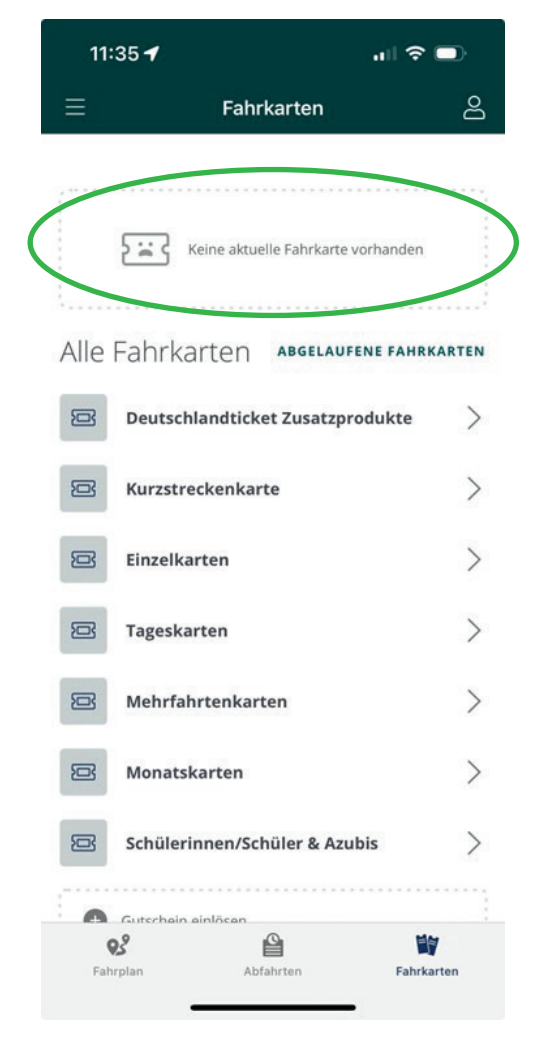

إذا تم تأكيد طلب اشتراكك (ستتلقى رسالة بريد إلكتروني منفصلة تفيد ذلك) وقمت بالتسجيل في التطبيق، فستظهر Deutschlandticket الخاصة بك هنا في موعد أقصاه ٤٨ ساعة قبل يوم صلاحيتها الأول.

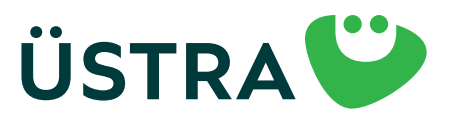

دليل إرشادي خطوة بخطوة

### الخطوة ١٦

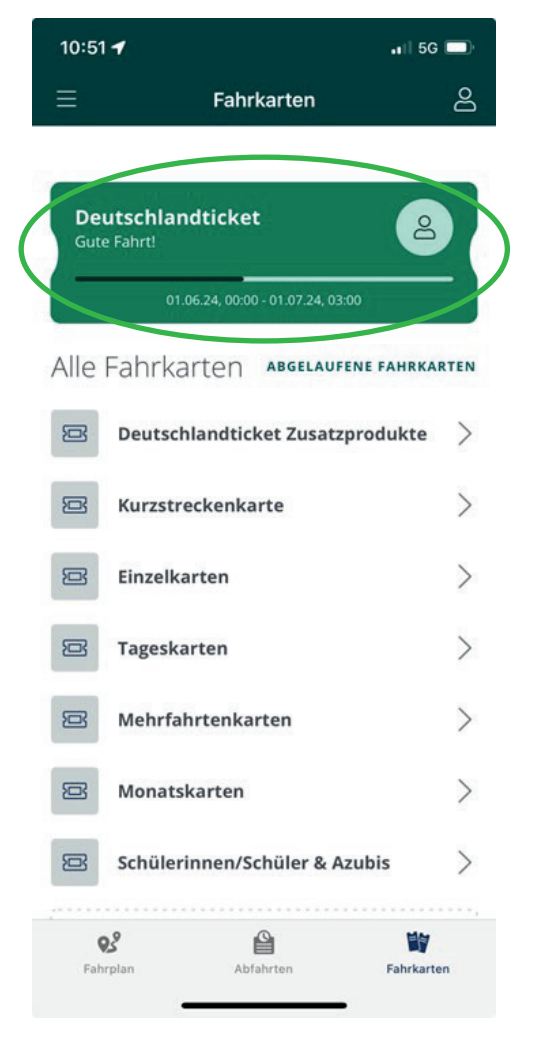

انقر هنا على Deutschlandticket "تذكرة ألمانيا".

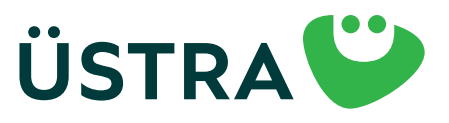

دليل إرشادي خطوة بخطوة

#### الخطوة ١٧

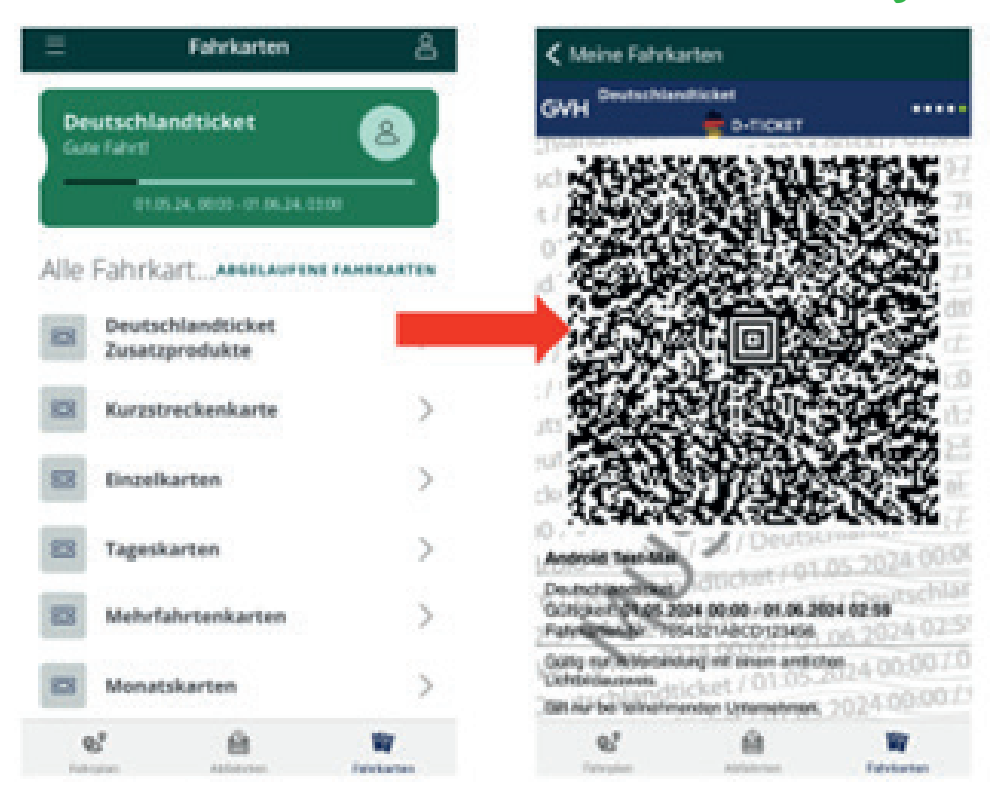

هذه هي Deutschlandticket الخاصة بك. عند إجراء تفتيش، ما عليك سوى إظهار رمز الاستجابة السريعة. يرجى العلم أن تقديم لقطة شاشة من Deutschlandticket لن يتم الاعتراف به.

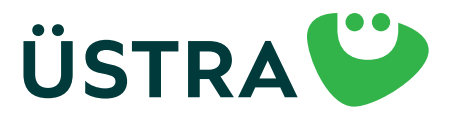